## 注意事项

- 1、使用电话机时,请严格遵守下列注意事项,以防止火灾、触电及其它伤害的发生。
- 2、电话机不防水!请勿将机子放在潮湿的地方。
- 3、请勿将机子放在雨中。
- 4、请勿将电话机放在接近水的环境中使用,例如:不要在接近浴缸、洗 盆、厨房水盆、洗衣桶和游泳池等地方或潮湿的地下室使用。
- 5、请勿在雷电天气使用电话机(与无线电话不同),以防闪电时发生触电事 故。
- 6、请勿在煤气泄漏的地方使用电话机。
- 7、请只使用说明书中提到的电源适配器线与电话机连用。

## 重要告示

在电力故障的情况下,电话机可能不能正常使用。请另外预备一台无需连接电 力的电话机,以备紧急使用。

# 目 录

| <b>电话机的组成</b>                            |
|------------------------------------------|
| 电话机的安装和自检 3                              |
| 自任机的安装和接口说明                              |
|                                          |
| 又表图小···································· |
|                                          |
| LCD屏幕显示内容6                               |
| IP600系列按键说明                              |
| VoIP功能说明                                 |
| 接听电话                                     |
| 接听另一个电话8                                 |
| 通话静音8                                    |
| 通话保持8                                    |
| 电话重拨8                                    |
| 结束通话8                                    |
| 多方会议电话                                   |
| 27.7.7.1.1.1.1.1.1.1.1.1.1.1.1.1.1.1.1.1 |
| 召开3路VolP线路+USB线路的四万通话                    |
| 召开VoIP 3万通话                              |
| 百井VOIP + USB二万通话                         |
|                                          |
| <b>电话采单的操作</b> 10                        |
| 电话薄                                      |
| 查找电话号码                                   |
| 存储一个电话号码11                               |
| 快速拨号11                                   |
| 通话记录                                     |
| 来电记录                                     |
| 去电号码                                     |
| 删除记录                                     |
| 电话设直                                     |
| 時期转移                                     |
| 王可特物                                     |
| 1上纪天天之139                                |
| 九应谷转移14                                  |
| 闹钟设置                                     |

| 日期与时间设置    | 15 |
|------------|----|
| 关闭SNTP     | 15 |
| 设置时间       | 15 |
| 调节音量       | 15 |
| 来电振铃       | 16 |
| 铃声选择       | 16 |
| 自动拨号       | 16 |
| 扩展麦克风安装和使用 | 17 |
| 保修说明       | 18 |

# 电话机的组成

## IP600 系列电话主机

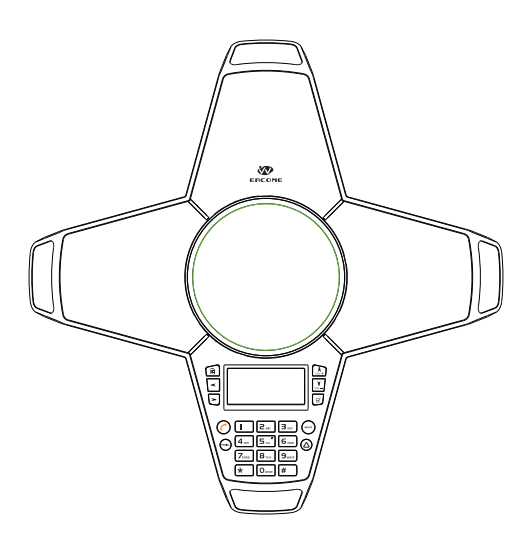

### lp600系列电话机标准配件

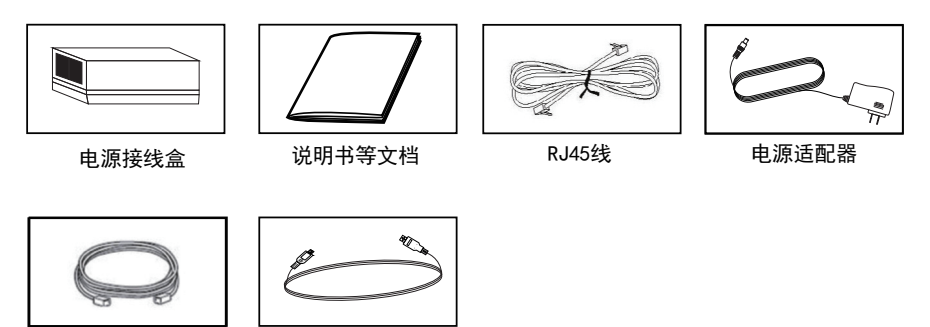

6.5米长 8芯主机连接线

USB线

如果有配件丢失或损坏,请立即与出售方联系。**请勿使用损坏的电话机!** 如需帮助,请咨询我们的网站: http://www.eacome.cn

### IP600系列电话机选项配件(适用于E型)

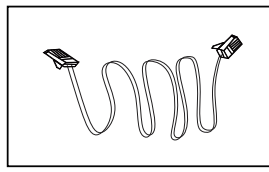

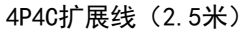

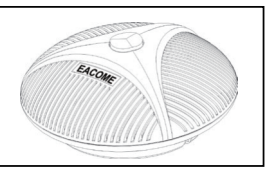

扩展麦克风(2个)

如果有配件丢失或损坏,请立即与出售方联系。**请勿使用损坏的电话机!** 如需帮助:请咨询我们的网站:http://www.eacome.cn

## 电话机的安装和自检

为了确保电话机的正常使用,请勿在以下地点安装电话机:

- 噪音高的地方,麦克风可能会接收这些声音,而当你说完话后,会阻止
  电话进入到接收模式。
- · 震动的地方,机子表面会由于震动被刮花。
- 凹形的地方,例如角落,橱柜下,或陈列柜旁,这些地方可能会引起回 音。
- · 电话机周围60厘米范围内不要摆设物品。

#### 注意:

为了避免人员的伤害,火灾或其它事故,请使用产品提供的电源适配器。

### 安装步骤:

- 1. 请打开包装盒, 取出主机和配件
- 请参考第4页安装图示,将6.5米8芯连接线的一端插入IP600主机的POWER插孔,另一端插入转接盒的EXT插孔。
- 3. 请将RJ45连接线一端插入转接盒的LAN插孔,另一端与墙上正常使用的网络插座连接或者与路由器的LAN口连接。
- 4. 请将扩展麦克风通过4P4C连接线一端插入IP600主机的EXT1、EXT2插孔,另一端插 进扩展麦克风的连接口。(可选择)
- 5. 如果需要USB线路通话, 请将USB连接线一端连接到设备的USB接口, 另一端连接电话机的插座。
- 6. 请先将电源适配器的圆头插头插进转接盒的DC INPUT插孔,再把电源适配器插进正常使用的100-240V交流插座。
- 7. 通电后,话机会正常启动,进入待机画面。

#### 注意:

・如果IP600的安装正确,并连接上了网络,按 免提键后可以听到拨号音,并可 以在显示屏上看到"拨号中。。。。"。如果没有出现以上情况,请检查安装情况。 ・在断电情况下, IP600不能接打电话。

#### 电话机自检:

本话机一旦重新通电, 会启动自动检测程序。

- 1. LCD显示? EACOME? LOGO。
- 2. 最开始, 主机上的红灯, 绿灯, 蓝灯会按顺序闪烁。
- 3. 至此,自动检测完成,话机状态正常,进入待使用状态。

## 电话机的安装和接口说明

### 安装图示

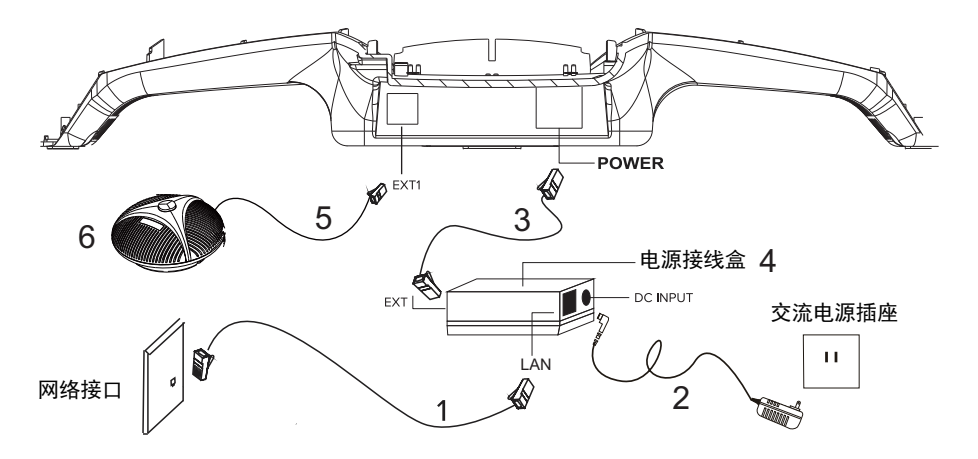

- 1. 网线
- 2. 电源适配器
- 3. 6.5米长的八芯主机连接线
- 4. 电源接线盒
- 5. 扩展麦克风连接线1
- 6. 扩展麦克风1

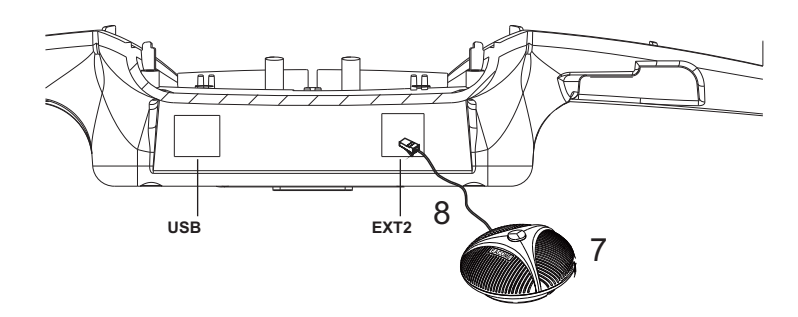

- 7 麦克风2(可选择)
- 8. 扩展麦克风连接线2

🖎 图上的功能标注是各种型号的总和,而不是仅对某一具体产品型号。

# 电话主机的介绍

## 电话构造

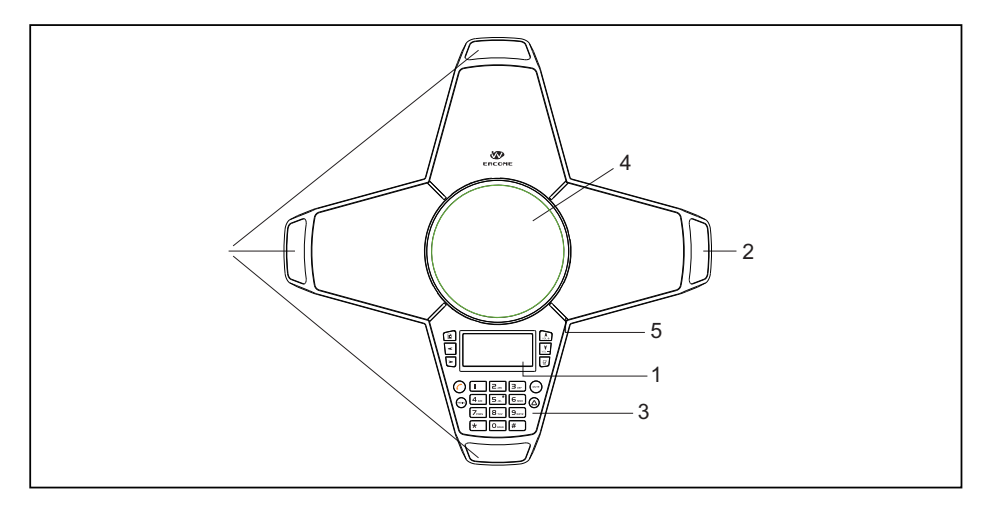

- 1. LCD
- 2. 麦克风
- 3. 按键
- 4. 喇叭
- 5. LED . 扩展

### LED指示灯

| 话机状态       |         | LED灯颜色与状态 |
|------------|---------|-----------|
| 音量调节状态     | PA状态    | 蓝灯长亮      |
|            | 1 ~ 15级 | 蓝灯闪烁(快闪)  |
|            | 16级     | 蓝灯长亮      |
| 一条线路来电状态   |         | 红灯闪烁      |
| 一条线路正常通话状态 |         | 蓝灯长亮      |
| 一条线路保持状态   |         | 蓝灯闪烁      |
| 一条线路静音状态   |         | 红灯长亮      |
| 三方通话正常通话状态 |         | 绿灯长亮      |
| 三方通话保持状态   |         | 绿灯闪烁      |
| 三方通话静音状态   |         | 红灯长亮      |

LCD屏幕显示内容

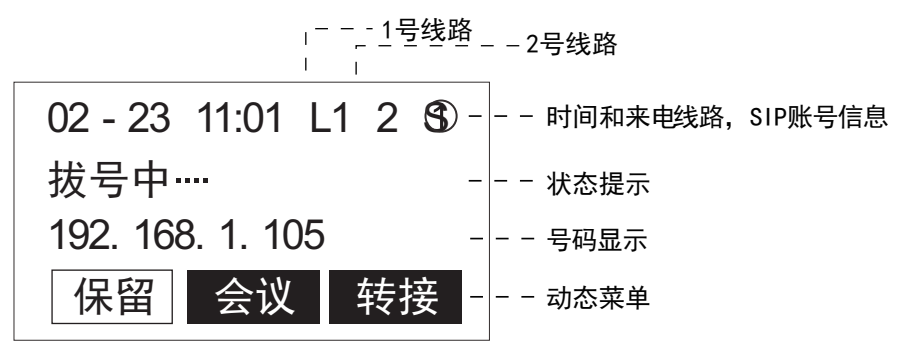

## IP600系列.按键说明

|                  | Image: Constraint of the second second se |
|------------------|----------------------------------------------------------------------------------------------------|
|                  | $ \begin{array}{ c c c c c c c c c c c c c c c c c c c$                                                                                                    |
| 硬键               |                                                                                                    |
|                  | <b>攘革鍵</b> 键可以显示所有的设置和选项,进行配置电话功能。                                                                                                    |
| •                | <b> </b>                                                                                                    |
| ¥                | <b>按 務                                   </b>                                                                                                    |
| <                | 按一种键键可以做向左移动动作,在编缉状态作为"删除键"。                                                                                                    |
| >                | <b>按移键</b> 键可以做向右移动动作。                                                                                                    |
| 2                | <b>擒诉雛键可以进入当</b> 前选中的功能选项。                                                                                                    |
| C                | <b>羻捷雛</b> 鍵,可以进行拨号。在网络联通的情况下会有免提音出<br>现,否则出现警告声音。                                                                                                    |
| REDIAL           | <b>螀犍簆</b> 提键,再按下此键可以重拨接听/拨打的号码。                                                                                                    |
| мите             | <b>ੇ 静</b> 審雛键,在通话状态下可以切断本机的麦克风输入,但依然可<br>以听到对方的声音。 回删键:在拔号状态按下此键,可以删除正在输入<br>的数字。                                                                                                    |
| $\bigtriangleup$ | <b>搊拣雛</b> 鍵可以可以循环切换已经注册了的SIP账号。                                                                                                    |
| 软 键              |                                                                                                    |
| 免打扰              | 免打扰键:按下此键话机进入忙碌状态。                                                                                                    |
| 保留               | 保留键下此键可以保留正在通话的单线通话和会议通话。                                                                                                    |
| 会议               | <b>搜</b> 谋键可以将两条有来电的线路合并,形成三方通话。                                                                                                    |
| 转接               | 转接键下此键可以把来电转接到另外一台电话机。                                                                                                    |
| 转移               | 转移 <b>键</b> 下此键启动预设的转 号码。                                                                                                    |

#### VoIP功能说明

按下免提键,即可通过IP线路拨打电话,默认 从LINE1开始。显示屏上显示"拨号中。。。。"。

#### 接听电话

如果有来电提醒,按下免提键即可接听电话

#### 呼叫等待

呼叫等待是电话机提供的一个功能,可以让你 在接听电话时还能接收来电。如果在通话过程 中接到一个来电,会有个提示音提示有一个等 待中的电话。

### 接听另一个电话

在通话过程中,如果有另外一线(line2)来电 提示,可以按下"保留键",即可接通line2来 点并且保留line1来电。

#### 通话静音

在通话状态,按下"<sup>∞υ™</sup>"后,你可以听到对 方说话,但对方听不到你说话。显示屏上显示字 母"M"。

#### 通话保留

在通话状态,按下"保留键"后,即可实现通话 保持。通话双方都听不到对方说话。显示屏上显 示"拔号中"。再次按下保留键,可恢复通话。 按下"免提键"消除"保留音"屏幕显示"线 路保留中"再按一次免提键即可恢复通话。

#### 电话重拨

按下"免提键"后再按"重播键",即可重拨最 近一个已拨号码。

#### 结束通话

通话过程中,按下免提键,即可结束通话。

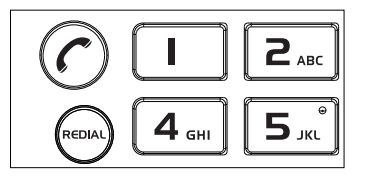

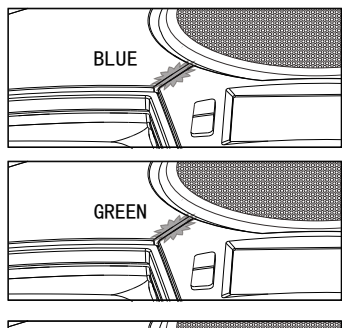

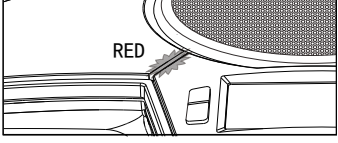

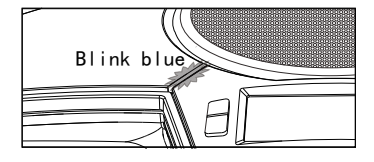

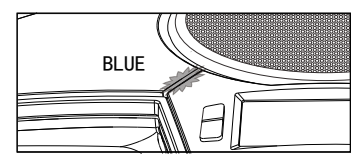

#### 多方会议电话

召开多方通话和线路切换

本话机内置4方会议桥可以支持模拟电话线, USB线路, 3路V01P线路同时通话, 组成最多4方的电话会议系统。

召开VoIP 3方通话

方法一: 在通话过程中,如果有另外一线(line2)来电提示,可以按下"保留键",即可接通line2来点并且保留line1来电。此时再按下"会议键",即可创建3方会议通话。

方法二: 在拨通line1后, 按下"保留键", 显示屏会提示line2拨号中, 进行拨 号联通后, 再按下"会议键", 即可创建3方会议通话。

召开VoIP + USB三方通话

方法一:

1、正确连接USB线路以后,在PC端建立软电话通信。(UC软件: skype、Lync 视频 软件: Webex 等)

2、按下免提键,使用VoIP进行拨号,VoIP通信建立之后,自动切换至 USB + VoIP 三方通话。

方法二:

1、按下免提键,使用VoIP进行拨号,VoIP通信建立。

2、正确连接USB线路以后,在PC端建立软电话通信成功(UC软件: skype、Lync 视频 软件: Webex 等),话机自动切换至 USP + VoIP 三方通话。

召开3路VoIP线路+USB线路的四方通话

方法一:

1、正确连接USB线路以后,在PC端建立软电话通信。(UC软件: skype、Lync 视频软件: Webex 等)

2、按下免提键,使用VoIP进行拨号,建立3方VoIP通信(操作请参考召开3路VoIP 3方通话"),之后自动切换至 USB + VoIP三方通话。

方法二:

1、按下免提键,使用VoIP进行拨号,建立3方VoIP通信(操作请参考"召开3路VoIP 3方通话")。

2、正确连接USB线路以后,在PC端建立软电话通信成功(UC软件: skype、Lync 视频 软件: Webex 等),话机自动切换至 USP + VoIP 4方通话。

### VoIP电话可以通过电脑登陆后台页面控制IP600的设置

登陆后台方法

1. 话机已网络正确连接后,通过话机按键查询本机IP,比如查询到话机 IP是: 192. 168. 1. 100

2. 在电脑浏览器中访问Web页面,访问方法,http://192.168.1.100。 3. 输入用户名,默认用户名是: admin,密码为: admin。

## 电话菜单的操作

通过"菜单键"、"导航键"和"确认键"可以进行IP600的菜单设置。 各级菜单安排如下:

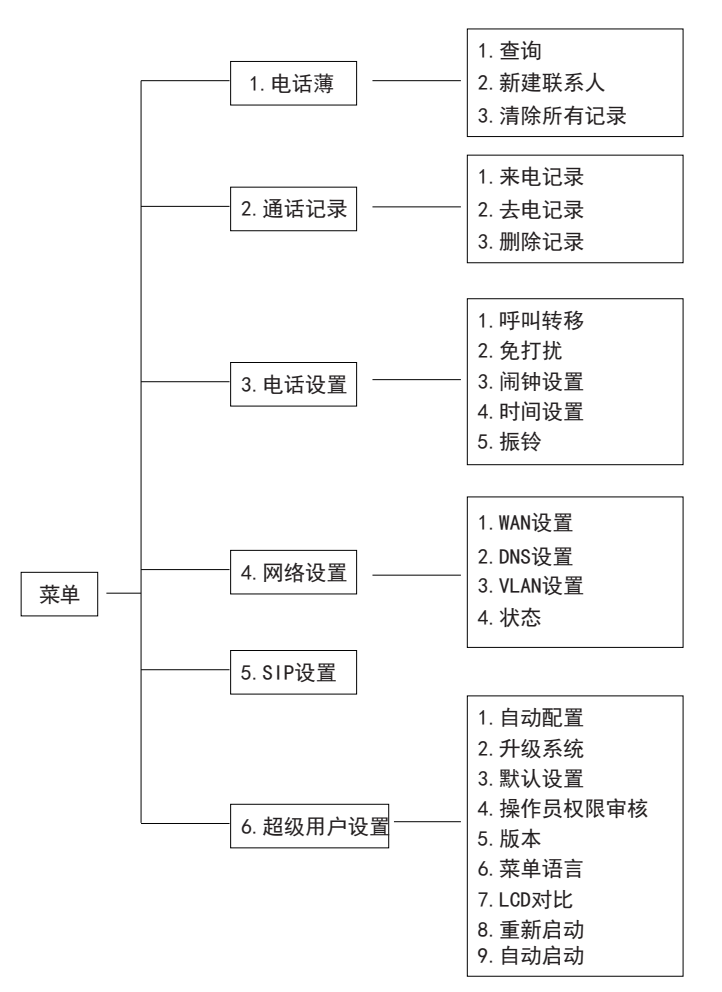

#### 电话薄

电话机可最多存储140个电话号码。如果拨打存储在电话机里的电话,显示屏 上可以看到电话的名字。如果没有存储在电话机里,显示屏上只能看到电话 号码。

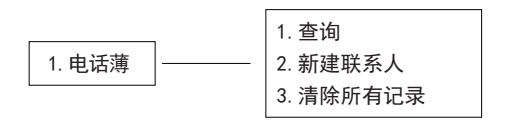

·按下"菜单",再选中"电话薄",点击"确认键"即可进入"电话薄"。

#### 查找电话号码

- 进入"1. 电话薄"选项后,通过"上移键"、"下移键"把光标移动到"1. 查询"选项上,按"确认键"即可。
- 输入相关的字母,即可开始查找。按"确认键"。显示屏上会显示以输入的 数字/字母开头的电话号码。如果电话本没有要查询关键字的名字/号码,则 会跳到电话薄的排在第一个的联系人。

#### 存储一个电话号码

- 进入"1. 电话薄"项下的选项后,通过"上移键"、"下移键"把光标移动 到"2. 新建联系人"选项,按"确认键"进入选项。显示屏会显示"姓名"。
- 输入相关字符,按确认键即可。
  显示屏会显示"号码"。
- 输入相关数据,按确认键即可。
  #如果输入数字错误,按下导航键中的"左移键"即可删除

#### 清除所有记录

- 进入"1.电话薄"项下的选项后,通过"上移键"、"下移键"选择"3. 清除所有记录"选项,按"确认键",显示屏会显示2个选项,"确认" 和"取消"。
- 2. 通过"上移键"、"下移键"选择想要选择的选项,按"确认键"即可。

快速拨号

🛰 如需设置,需在电脑上登陆后台页面。

#### 通话记录

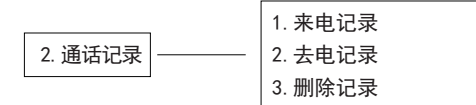

- ·按下"菜单键",然后通过"上移键"、"下移键"选择"2.通话记录"选项,按"确认键"即可进入"2.通话记录"选项
- ·进入"2.通话记录"后,按"上移键"、"下移键"可移动光标选择想要选择的选项,按"确认键"即可进入相应选项进行对应操作。

#### 来电记录

选择"来电记录"选项即可在显示屏上看到来电清单。如果没有记录,显示屏 会显示"无号码"。

- 如果选中了一个号码,按"确认键"后显示屏显示两个选择,"1.储存",
  "2. 删除"。
- 通过"上移键"、"下移键"选择"1. 储存"选项即可选择存储显示的号码。
  按"确认键",显示屏会显示"姓名",输入名字,按"确认键"即可保存联系人到电话薄。
- 3. 选择 "2. 删除"选项即可选择删除显示的号码,按"确认键"即可。

#### 去电号码

选择"去电记录"选项即可在显示屏上看到去电清单。如果没有记录,显示屏 会显示"无号码"。

- 如果选中了一个号码,按"确认键"后显示屏显示两个选择,"1.储存"
  "2. 删除"。
- 通过"上移键"、"下移键"选择"1.储存"选项即可选择存储显示的号码, 按"确认键"即可。
   显示屏会显示"姓名",输入名字,按"确认键"即可保存联系人到电话薄。
- 3. 选择"2. 删除"选项即可选择删除显示的号码,按"确认键"即可。

#### 电话设置

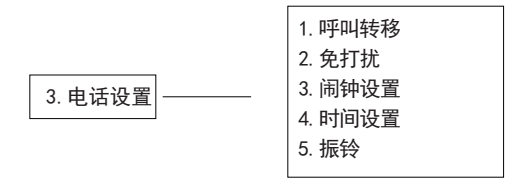

#### 呼叫转移

如需转移电话,请确保电话机已正确连接了网络。 如需为IP600设置VoIP电话的呼叫转移,需在电脑上登陆后台页面。

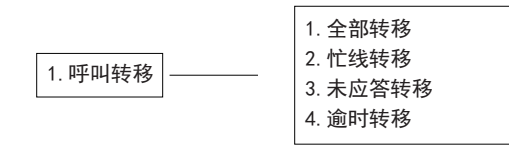

进入"3. 电话设置"选项后,按"上移键"、"下移键"将光标移动到"1. 呼叫转移"选项上,按"确认键"。效果如上图。

#### 全部转移

1. 进入"1. 呼叫转移"项下的选项后,通过"上移键"、"下移键"选择"1/全 部转移"选项,按"确认键"即可。

显示屏会显示两个选择: "1. 启用方式", "2. 号码"。

- 2. 选择"1. 启用方式",按"确认键"后,显示屏会显示两个选择:"1. 开启", "2. 关闭"。
- 3. 选择"1. 开启",按"确认键"即可。
- 4. 按菜单选择键回到上一页,选择"2. 号码",按"确认键"即可。
- 5. 输入"接听"号码,按"确认键"即可。

#### 显示屏会显示"AF:(电话将被转移的号码)"。

#### 忙线转移

 1. 进入"1. 呼叫转移"选项后,通过"上移键"、"下移键"选择"2. 忙线 转移"选项,按"确认键"即可。

显示屏会显示两个选择: "1. 启用方式", "2. 号码"。。

- 2. 选择 "1. 启用方式",按 "确认键"即可。显示屏会显示两个选择:"1. 开启", "2. 关闭"。
- 3. 选择"1. 开启",按"确认键"即可。
- 4. 按"菜单键"回到上一页,选择"号码",按"确认键"即可。
- 5. 输入电话将被转移的号码,按"确认键"即可。

🖎 显示屏会显示"BF: (电话将被转移的号码)"。

#### 无应答转移

- 1. 进入"1. 呼叫转移"选项后,通过"上移键"、"下移键"选择"3. 未应 答转移"选项,按"确认键"即可。
   显示屏会显示两个选择:"1. 启用方式","2. 号码"。
- 2. 选择"1. 启用方式",按"确认键"即可。显示屏会显示两个选择:"1. 开启","2. 关闭"。
- 3. 选择"1. 开启",按"确认键"即可。
- 4. 按菜单选择键回到上一页,选择"号码",按"确认键"即可。
- 5. 输入电话将被转移的号码,按"确认键"即可。

浊 显示屏会显示"NF: (电话将被转移的号码)"。

#### 逾时转移

- 1. 进入"1. 呼叫转移"选项后,通过"上移键"、"下移键"选择"3. 逾时 转移"选项,按"确认键"即可。
- 显示屏会显示"振铃次数:(2-8)",默认是3次。按下"左移键"可以删除, 再输入一个介于2和8之间的数字,按"确认键"即可。

### と如输入数字4, 铃声响了4声后仍无人接听, 电话将被转移到存储的号码上。 免打扰(需配合Web设置)

这个设置仅限于VoIP。如需设置,需在电脑上登陆后台页面。

#### 闹钟设置

电话机可以设置一个闹钟。

- 进入"3. 电话设置"后,通过"上移键"、"下移键"选择"2. 闹钟设置"选项,按"确认键"会出现两个选项:"1. 启用"、"2. 时间"。
- 2. 选中"1. 启用"并按"确认键",会出现两个选项:"1. 开启"、"2. 关闭",
- 3. 选中"1. 开启"并按"确认键",然后返回上一级。
- 4. 选择"2. 时间",显示屏会显示"闹钟时间: 00:00"。
- 5. 输入想要的闹钟时间, (闹钟响后可按免提键停止)

#### 💫 请确保已经激活日期和时间的设置,这样闹钟才能正常工作。

#### 日期与时间设置

完成了日期与时间的设置后,显示屏会显示日期和时间。

#### 🖎 如需设置日期与时间, 请确保SNTP设置关闭。

#### 关闭SNTP:

- 1. 进入 "3. 电话设置"功能选项后,通过"上移键"、"下移键"选择 "3. 时间设置"选项,按"确认键",即会出现两个选项: "1. 日期/时 间"、"2. SNTP设定"。
- 2. 选择"2. SNTP设定"选项,按"确认键"。
- 3. 显示屏会显示几个选择,选择第一个选项"1. SNTP",按"确认键"。
- 4. 显示屏会显示两个选择, "1. 开启", "2. 关闭"。选择"关闭", 按 "确认键"即可关闭SNTP。

#### 设置时间:

- 1. 进入 "3. 电话设置" 功能选项后,通过"上移键"、"下移键"选择 "3. 时间设置"选项,按"确认键",即会出现两个选项: "1. 日期/时 间"、"2. SNTP设定"。
- 2. 选择"1. 日期/时间"选项,按"确认键"(\*如果没有关闭SNTP功能,显示屏会提示"必须先关闭SNTP")。
- 3. 显示屏会显示"日期/时间: xxxx-xx-xxx:xx"。
- 4. 按24小时时间制输入年月日,按"确认键"后,显示屏会显示修改后的日期与时间。

#### 调节音量

喇叭音量:电话机通电后,可通过音量加减键("上移键"/"下移键") 增大/减小喇叭音量。调节的时候显示屏会显示音量等级大小。音量大小范 围从1(最小)到12(最大)。

#### 来电振铃

- 1. 进入 "3. 电话设置" 功能选项后,通过"上移键"、"下移键"选择 "5. 振铃"选项,按"确认键"。
- 2. 显示屏会显示两个选项, "1. 振铃音量", "2. 振铃音选择"。
- 3. 选择"1. 振铃选择",按"确认键"。
- 4. 通过"上移键"、"下移键"来增大/减小来电振铃音量,按"确认键",设置完成。

🖎 最大来电振铃音量为10

#### 铃声选择

- 1. 进入 "3. 电话设置" 功能选项后,通过"上移键"、"下移键"选择 "5. 振铃"选项,按"确认键"。
- 2. 显示屏会显示两个选项, "1. 振铃音量", "2. 振铃音选择"。
- 3. 选择"2. 振铃选择"。
- 4. 通过"上移键"、"下移键"来选择所需的来电铃声,按"确认键",设置完成。
- 🖎 有4种振铃音提供选择。

#### 自动拨号

这个设置仅限于VoIP。如需设置,需在电脑上登陆后台页面。详情请见光盘 里的VoIP手册。

# 扩展麦克风安装和使用

- 1 用1根2.5米长的4P4C专用线一端连接到扩展麦克风的插座,另一端连接到话机的EXT1口。
- 2. 用1根2.5米长的4P4C专用线一端连接到扩展麦克风的插座,另一端连接到话机的EXT2口。
- 3. 电话机连接电源适配器。
- 4. 要达到使用的最佳效果,说话人要正对麦克风正前方方向,麦克风的正前方和铭 牌方向一致。见下图。
- 扩展麦克风上有静音开关和状态指示灯,当正常工作时指示灯为绿色,当静音时候,为红色。

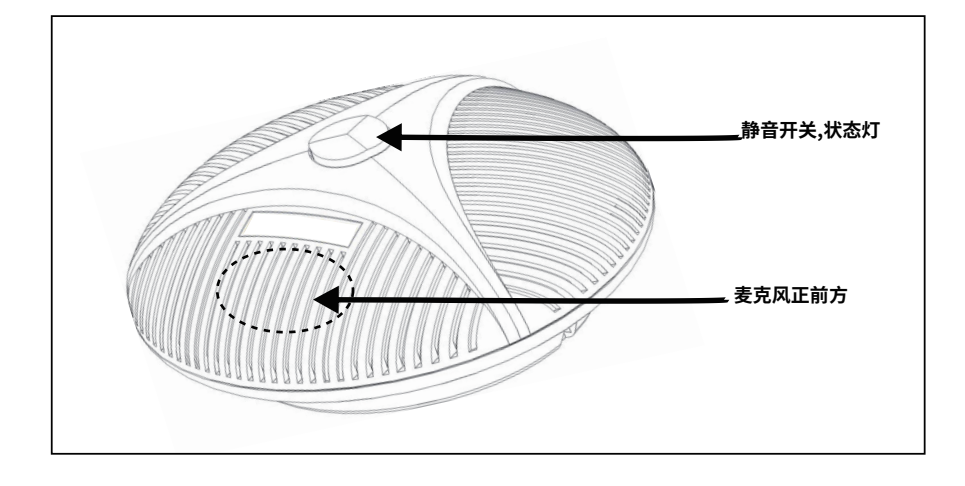

#### 注意:

为了正确使用和保护扩展表风,必须在未通电情况下插拔扩展表风连接线和安装 扩展麦克风。

## 保修

保修服务是购物环节中的重要一环。

#### 保修条款

对购买IP600系列电话 机的零售顾客,可以免费享受在材料和工艺方面有缺陷的维修服务。此条 蒙限于或排除在以下列出的条款之外。

#### 保修期

保修期为自销售之日起三年。

在保修期内,如发现以下情况,将不予保修:

- A. 产品不是用一个合理的方式或者本公司的用户使用手册的建议下存放,使用,并 被损坏。
- B. 用任何不是由本公司销售的改装套件、组件、配件修改、更改或使用电话机。
- C. 未按照用户使用手册相关说明安装电话机。
- D. 由不是本公司授权维修的代理维修属于保修之列的缺陷或故障。
- E. 使用不是由本公司制造的设备,零部件或系统与电话机连用。

#### 保修内容

这个保修条款适用于电话机以及所有标准配件,但不**包**贮存卡,包装和说明书等纸 质物品。

#### 用户生成的数据

此保修不适用于可存储在您的产品中用户生成的数据(包括但不限于电话号码,地址 和图片)的丢失或损坏。

#### 获得保修服务的流程

如果顾客购买的产品需要进行保修,顾客可以将电话机以及顾客购买证明(如销售发 票的副本)邮寄到您的话机经销商,或邮寄**都**公司的以下地址。在邮寄货物前,我们 建议顾客将存储在电话机上的电话号码,图像,或其他数据备份,以防在维修过程中 丢失或损坏。

深圳市因科美通信有限公司

地址:广东省深圳市龙华新区清祥路1号

宝能科技园9栋A座15楼

邮编: 518110

服务热线: 400-777-5758

电话: 0755-86223372

传真: 0755-86223522

网址: http://www.eacome.cn

SZ:143\*210MM K 材质:封(面底)250G铜版纸 内页80G书纸 装订:骑马订

2015.05.08

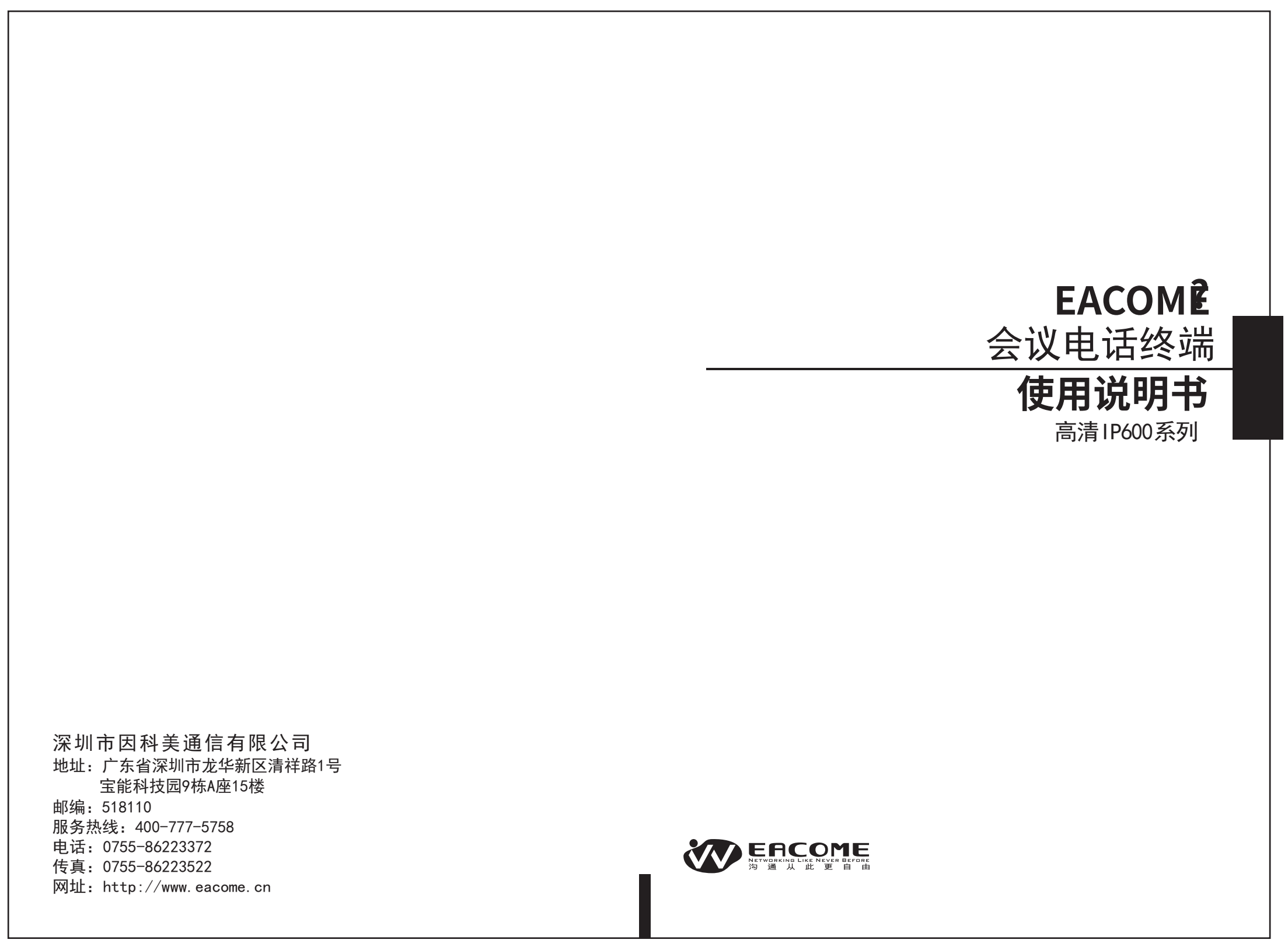